## PROCEDIMIENTO PARA LA INSCRIPCIÓN EN LA PRUEBA DE EVAU

Para formalizar tu inscripción en la prueba de EvAU, debes seguir los siguientes pasos:

 <u>Solicitar el título de Bachillerato o de Técnico Superior de F.P.</u> Una vez que has titulado, tienes que solicitar el título de Bachillerato. Para ello debes acceder al siguiente enlace:

https://servicios3.aragon.es/alq/alq?dga\_accion\_app=mostrar\_modelos&sri\_tasa=15&deno minacion=Tasa%2015.%20Tasa%20por%20servicios%20de%20expedici%F3n%20de%20 titulos%20acad%E9micos%20y%20profesionales%20no%20universitarios

(Tarifa 01 para bachillerato y Tarifa 03 para FP), rellenar el impreso y pagar las tasas correspondientes.

- Comprobar en tu hoja de preinscripción que todos tus datos son correctos, sobre todo, tu dirección de correo electrónico.
  Si quieres cambiar la elección de alguna asignatura o añadir alguna más en la fase voluntaria, debes comunicarlo por correo electrónico a la dirección oficina@iestiemposmodernos.com, indicando tu nombre y apellidos, grupo, asignaturas que eliges y asignatura que retiras, antes del lunes 1 de junio.
- 3. Después de esto, recibirás las credenciales administrativas personales consistentes en: usuario (NIP) y contraseña administrativa. Estas credenciales te permitirán consultar los resultados de la EvAU, descargar la papeleta de calificaciones y realizar trámites electrónicos futuros con la Universidad de Zaragoza, por lo que es muy importante que las conozcas y las conserves.

Recibirás también una carta de pago dividida en dos cuerpos:

- El primero contiene los DATOS DE INSCRIPCIÓN. Esta parte es la <u>que tienes que</u> <u>Ilevar contigo en el momento del examen.</u>

- El segundo contiene los DATOS PARA EL PAGO; es decir, aquellos datos e información necesaria para que puedas realizar el pago telemáticamente, sin que tengas que devolver nada al centro ni llevar al examen esta parte del documento, ni ningún justificante de pago.

- **4.** Realiza el pago de las tasas <u>ANTES DEL 5 DE SEPTIEMBRE</u>. Para ello tienes las siguientes opciones:
  - Preferentemente, el pago se realizará en <u>https://ae.unizar.es/?app=pagos</u> con tarjeta de débito o crédito de cualquier entidad bancaria. Para pagar puedes "acceder al espacio de usuario" identificándose con las credenciales administrativas recibidas (usuario [NIP] + contraseña administrativa) o "acceder al recibo" mediante el DNI (o NIE o Pasaporte) del estudiante inscrito y la referencia del recibo (ver dato más abajo).
  - Alternativamente:
    - En cajeros de la red de IberCaja, con tarjeta de débito o crédito de cualquier entidad bancaria. (basta con pasar por el lector el código de barras que consta en la carta de pago).

- En la **web de Ibercaja**: <u>https://www.ibercaja.es/tributos/</u> con tarjeta de débito o crédito de cualquier entidad bancaria.
- A través del **Servicio de Ibercaja Directo**, exclusivamente clientes de Ibercaja [Tributos -> Pagos Universidad].

En los modos de pago alternativos es preciso introducir los datos que constan en la Carta de Pago (Emisora, Sufijo, Referencia, Identificación e Importe).

Una vez efectuado el pago, podrás imprimir el correspondiente resguardo justificante del pago realizado.

5. <u>Hacer la inscripción definitiva en la secretaría del Instituto</u> en el horario que te asignamos a continuación. Al formalizarla, te entregarán el resto de la documentación que necesitas (como por ejemplo, las etiquetas identificativas).

Asegúrate de traer todo lo necesario:

- Fotocopia de DNI
- Resguardo de solicitud del título de Bachillerato o de Técnico Superior de F.P. (trae todos los ejemplares para su sellado y tramitación)
- Ficha de inscripción definitiva. Si no has cambiado asignaturas, es la que te dimos con la preinscripción.
- Un sobre con tu nombre, apellidos y dirección completa, que lleve pegado un sello de Correos de tipo A (como si fueras a enviar una carta).

## HORARIO DE INSCRIPCIÓN

Viernes 4 de Septiembre de 10:00 a 13:00 horas

Cuando vengas al Centro, recuerda respetar las normas sanitarias de seguridad:

- Ven con mascarilla.
- Trae tu propio bolígrafo para firmar los documentos.
- Sigue las rutas que te indiquen para entrar, salir y realizar la inscripción.
- Si tienes que esperar haciendo fila, recuerda mantener una distancia de 2 m con tus compañeros.